# CZ Avtek TouchScreen 6

# Zkrácený návod k použití

### Upozornění

Před zahájením práce se zařízením si prosím pečlivě přečtěte tento návod a uschovejte pro případ potřeby do budoucna. Umístění

### Umistênî

Zařízení neumisťujte na nestabilních vozících, stojanech, podložkách, stolech nebo policích. Zařízení nevystavujte přímému slunečnímu světlu nebo jiným zdrojům tepla. Zařízení neumísťujte v blízkosti zařízení, které vytvářejí magnetické pole. Nepokládejte tekutiny nebo těžké předměty na zařízení.

### Napájení

Zkontrolujte, zda se provozní napětí shoduje s napájecím zdrojem. Odpojte napájecí zdroj při bouřkovém počasí. Odpojte napájecí zdroj pokud se v místnosti nikdo nezdržuje, nebo pokud zařízení nebudete delší dobu používat. Chraňte napájecí kabel před fyzickým a mechanickým poškozením. Používejte přibalený napájecí kabel, neupravujte jej, ani jej neprodlužujte. Ujistěte se, že napájecí zdroj střídavého proudu je uzemněn.

#### **Monitor LED**

Namísto k tomu určeného pera nepoužívejte žádné ostré nebo tvrdé předměty. Před čištěním obrazovky odpojte monitor od napájení. K čištění používejte čistý, měkký a suchý hadřík. Nepoužívejte vodu ani čistící prostředek ve spreji na čištění zařízení. Pro důkladné vyčištění kontaktujte autorizovaný servis. Neponechávejte vysoký jas po dlouhou dobu.

#### Vzdálenost sledování

Optimální vzdálenost od obrazovky pro sledování je 5-7 metrů od monitoru a optimální úhel je v rozmezí 176 stupňů.

#### Teplota

Zařízení nepokládejte v blízkosti tepelného zdroje. Při přenesení ze studeného prostředí do teplého, alespoň na 2 hodiny za účelem odstranění vlhkosti, zařízení nezapínejte. Optimální teplota pro provoz je 0 - 40 ° C.

### Vlhkost

Zařízení nevystavujte dešti a vlhkosti. Používejte v suchých a chladných prostorách. Optimální provozní vlhkost je 10 - 90%. **Ventilace** 

Nezakrývejte ventilační otvory. Kolem zařízení je ponechte pro ventilaci: 10 cm z levé a pravé strany a zezadu - 20 cm.

#### Pohotovostní režim

Po stisknutí tlačítka pro pohotovostní režim zařízení přejde do tohoto režimu

#### Baterie

Použité baterie zhodnocujte správným způsobem. Baterie uchovávejte mimo dosah dětí a nevhazujte je do ohně.

#### Upozornění ohledně čištění

Na zadním panelu se nachází větrací otvory. Chraňte je před působením vody.

#### Symboly napájení

"I" znamená zapnuté napájení, "O" vypnuté.

Správná likvidace tohoto výrobku (odpady z elektrických & elektronických zařízení) platí v zemích se zavedenými systémy třídění odpadu. Respektujte označení na výrobku, na konci životnosti by se měl likvidovat jako elektronické zařízení.

# Obsah balení

- Zkrácený návod k použití
- Pera 2×
- Baterie
- Dálkové ovládání
- Napájecí kabel
- Kabel USB
- Kabel HDMI
- WiFI / Bluetooth modul

### Připojení externího počítače a dotykové funkce

1) Připojte kabel VGA (15 pin) do konektoru VGA a externího počítače. Zapojte sluchátka do počítače a audio vstupu na monitoru. Případně můžete použít konektor HDMI.

2) Připojte kabel USB k externímu počítači a do vstupu na monitoru.

- 3) Připojte napájecí kabel.
- 4) Zapněte externí počítač (nastavte ovládání dotykem).
- 5) Stiskněte tlačítko pro zapnutí napájení.
- 6) Stiskněte INPUT, abyste označili příslušný konektor jako zdroj obrazu.

### Připojení konektoru HDMI

1) Připojte kabel HDMI do vstupu HDMI v externím zařízení.

2) Připojte napájecí kabel a zapněte zařízení.

3) Stiskněte tlačítko pro zapnutí napájení.

4) Stiskněte INPUT, abyste označili HDMI konektor jako zdroj obrazu.

### Dotykem ovládané menu

Pro zobrazení menu:

přejděte prstem nebo ukazovátkem po monitoru od střední části, nad dolním rámem směrem vzhůru

### Údržba a čištění

Dodržujte prosím následující pokyny pro udržení maximálního výkonu monitoru.

Před čištěním odpojte zařízení ze zásuvky.

K čištění používejte výhradně měkký navlhčený hadřík.

Nečistěte obrazovku pomocí chemických čisticích prostředků.

Nenanášejte čisticí prostředky přímo na povrch zařízení.

### Pokud monitor nepoužíváte delší dobu

V tomto případě odpojte zařízení od napájení, abyste předešli možnému přepětí během bouřky.

### ZÁRUKA

Na výrobky Avtek se vztahuje evropská záruka.

Více informací naleznete na webové stránce www.avtek.eu/warranty.

# Panely Spodní přední panel

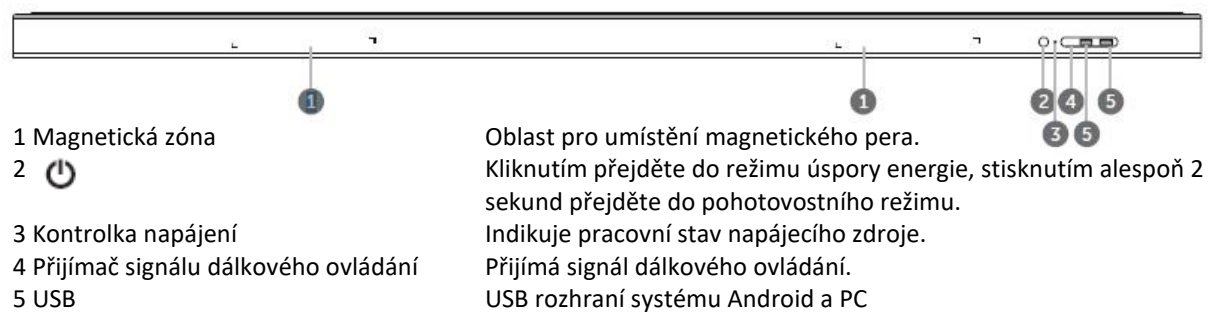

#### 55/56 inches:

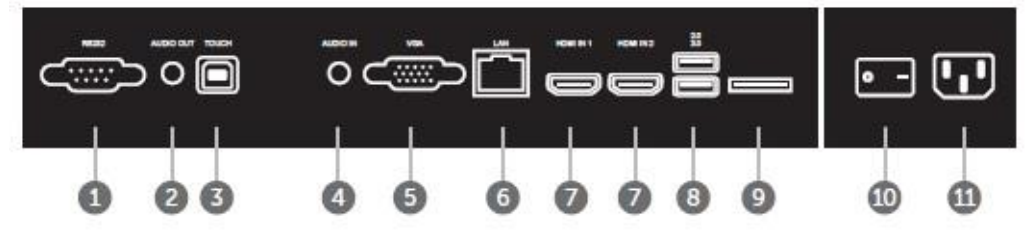

# Rozhraní terminálu

75/86 inches:

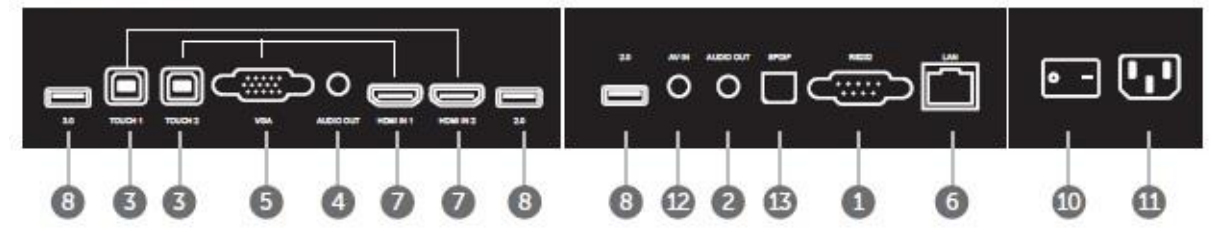

1 RS232 2 AUDIO OUT 3 TOUCH 4 AUDIO IN Sériové rozhraní, pro vzájemný přenos dat mezi zařízeními. Zvukový výstup do externího reproduktoru. Výstup dotykového signálu do externího počítače. Externí zvukový vstup počítače.

| 5 VGA          | Externí počítačový obrazový vstup.                             |
|----------------|----------------------------------------------------------------|
| 6 LAN          | Připojte terminály RJ45.                                       |
| 7 HDMI IN      | Vstup signálu multimediálního rozhraní s vysokým rozlišením,   |
| 8 USB 2.0, 3.0 | USB 3.0 / 2.0, připojení např. ext. disku / klávesnice a myši. |
| 9 Karta TF     | Pro rozšířenou paměť.                                          |
| 10 AC Spínač   | "I" znamená zapnutí, "O" znamená vypnutí.                      |
| 11 AC IN       | Vstup pro připojení zdroje střídavého proudu.                  |
| 12 AV IN       | Kompozitní video a audio vstup.                                |
| 13 SPDIF       | Pro připojení vícekanálového zvuku pomocí optických signálů.   |

# Dálkové ovládání

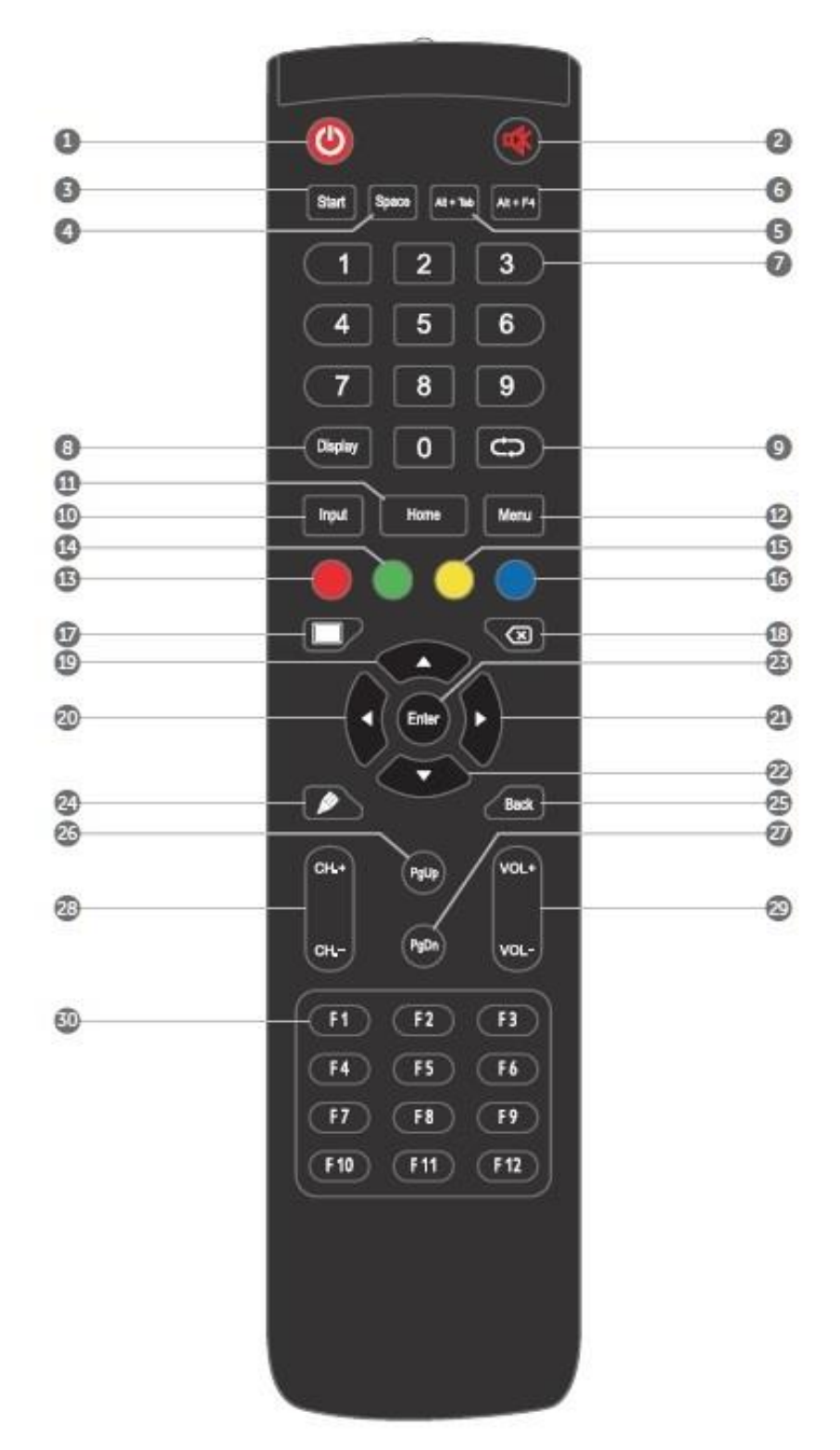

# Podrobný popis funkcí

| 1 ()                | Zapnutí / vypnutí.                                                  |
|---------------------|---------------------------------------------------------------------|
| 2 Repro X           | Přepínač ztlumení.                                                  |
| 3 Start             | Spusťte vestavěný klíč Windows.                                     |
| 4 Space             | Mezerník integrovaného počítače (OPS PC).                           |
| 5 Alt + Tab         | OPS PC.                                                             |
| 6 Alt + F4          | OPS PC.                                                             |
| 7 Numerické klávesy | Numerické vstupní klávesy.                                          |
| 8 Displej           | Zobrazí informace o kanálu.                                         |
| 9 Nefunkční.        |                                                                     |
| 10 Vstup            | Tlačítko výběru zdroje vstupního signálu.                           |
| 11 Home             | Tlačítko hlavní obrazovky systému Android.                          |
| 12 Menu             | Tlačítko Nastavení nabídky, stisknutím se otevře rozbalovací menu.  |
| 13 Červená          | Zamykací a odemykací tlačítka a funkce Touch.                       |
| 14 Zelená           | Tlačítka pro zamykání a odemykání.                                  |
| 15 Žlutá            | Zamknout a odemknout funkci dotyku.                                 |
| 16 Modrá            | Zmrazení a přiblížení (zoom).                                       |
| 17                  | Jedním tlačítkem na prázdnou obrazovku.                             |
| 18 Zpět             | Tlačítko pro Backspace OPS PC.                                      |
| 19 Nahoru           | Směrová klávesa, stiskněte toto tlačítko pro výběr nahoru.          |
| 20 Vlevo            | Směrová klávesa, stisknutím tohoto tlačítka provedete výběr vlevo.  |
| 21 Vpravo           | Směrová klávesa, stisknutím tohoto tlačítka provedete výběr vpravo. |
| 22 Dolů             | Směrová klávesa, stisknutím tohoto tlačítka výběr dolů.             |
| 23 Enter            | Potvrzovací tlačítko, stisknutím potvrdíte stav výběru.             |
| 24 Pero             | Rychle start SW pro psaní.                                          |
| 25 Zpět             | Tlačítko Zpět.                                                      |
| 26 PgUp             | OPS PC (předchozí stránka).                                         |
| 27 PgDn             | OPS PC (další stránka).                                             |
| 28 CH. + \ CH       | Nefunkční                                                           |
| 29 VOL + \ VOL-     | Zvýšení / snížení hlasitosti                                        |
| 30 F1-F12           | Funkční klávesy Integrovaného počítače (F1 - F12)                   |

# Dosah dálkového ovládání

Dálkové ovládání může normálně fungovat v rozsahu 8 metrů, 30 stupňů vlevo a vpravo od přijímače dálkového ovladače.

# Připojení a nastavení

# 1. Externí počítač a dotykové připojení

- 1. Pomocí kabelu VGA se připojte k výstupnímu portu VGA externího počítače a zvukovému výstup zvukové rozhraní.
  - Nebo použijte kabel HDMI pro připojení k výstupnímu portu HDMI externího počítače.
- 2. Pomocí kabelu USB propojte USB port Displeje s USB portem externího počítače.
- 3. Po připojení kabelu připojte napájecí kabel a zapněte napájení.
- 4. Spusťte externí počítač.
- 5. Stiskněte klávesu a zařízení je zapnuto.
- 6. Stisknutím tlačítka INPUT přepněte na kanál VGA / HDMI.

POZNÁMKA:

Vstup externího počítače, nejlepší rozlišení zařízení je 3840 \* 2160. Externí počítač lze také připojit k zařízení pomocí kabelu HDMI. Doporučená konfigurace počítače:

- 1 GB dostupného pevného disku.
- Procesor 2,0 GHz, paměť 1 GB.
- Více než 256 barevných zobrazovacích karet.
- VGA OUT / HDMI OUT, Audio-OUT, USB rozhraní.
- Podporované rozlišení 800 × 600, 1024 × 768, 1920 × 1080, 3840 × 2160.
- 2. Audio a video zařízení (Např. DVD Player)
- 1. Pomocí kabelu HDMI připojte audio a video zařízení s výstupem HDMI.
- 2. Po připojení kabelu zapojte napájecí kabel a zapněte napájení.
- 3. Stisknutím zapněte zařízení.
- 4. Stisknutím tlačítka INPUT přepněte na port HDMI.
- 3. Audio a video zařízení (Např. projektor)
- 1. Pomocí kabelu HDMI připojte zobrazovací zařízení k HDMI IN.
- 2. Po připojení kabelu zapojte napájecí kabel a zapněte napájení.
- 3. Stisknutím zapněte zařízení.
- 4. Připojené zobrazovací zařízení vysílá aktuální snímek interaktivního inteligentního panelu.

### 4. USB připojení

USB kabelem k USB zařízením (klávesnice, myš, USB Flash)

- 5. AV IN (kamera videohry, DVD, Videorekordér, Satelitní TV přijímač)
- 1. Pomocí audio a video kabelů AV připojte audio a video zařízení s AV výstupem
- (žlutá pro video, červená pro pravý zvukový kanál a bílá pro levý zvukový kanál).
- 2. Po připojení kabelu zapojte napájecí kabel a zapněte napájení.
- 3. Stisknutím zapněte zařízení.
- 4. Stisknutím tlačítka INPUT přepněte na AV port.

### 6. Připojení RS232

Použití sériového portu pro připojení centrálního řídicího zařízení.

### 7. LAN připojení

Síťovým kabelem např. připojení k internetu.

8. Karta TF

Konektor pro TF kartu.

# Menu nastavení

### Metoda vyvolání

Vyjděte z pozice středního bodu ve spodní části obrazovky, pomocí dotykového pera táhněte směrem ke středu obrazovky pro vyvolání dotykové nabídky, jak je uvedeno níže. (A)

POZNÁMKA: "Metoda dotyku A" uvedená v této příručce pro vyvolání metody dotykové nabídky je uvedena výše.

# Nabídka nastavení

Obecné nastavení

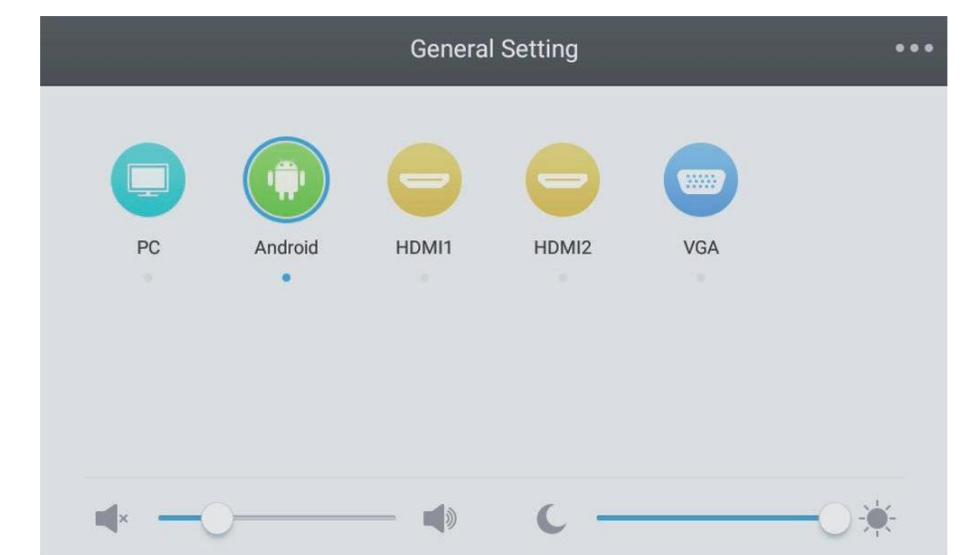

- Stisknutím tlačítka INPUT na dálkovém ovladači nebo metodou A vyvolejte nabídku.
- Stisknutím tlačítka / / / na dálkovém ovládání vyberte požadovaný kanál.

• Stiskněte tlačítko Enter na dálkovém ovládání nebo přímo klepněte dotykovým perem pro potvrzení vybraného vstupního kanálu.

• Stisknutím klávesy Return na dálkovém ovládání nebo klepnutím na prázdné místo mimo nabídku dotykovým perem nabídku opustíte.

• Poznámka: Kanál pro PC se zobrazí, pouze když zařízení připojuje integrovaný počítač.

### Nabídka podrobného nastavení

Stisknutím tlačítka Menu na dálkovém ovládání nebo klepnutím na ikonu v nabídce General Setting pomocí dotykového pera vyvolejte nabídku podrobného nastavení.

Nabídka podrobného nastavení zahrnuje zvuk, obrazovku, displej a nastavení.

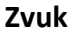

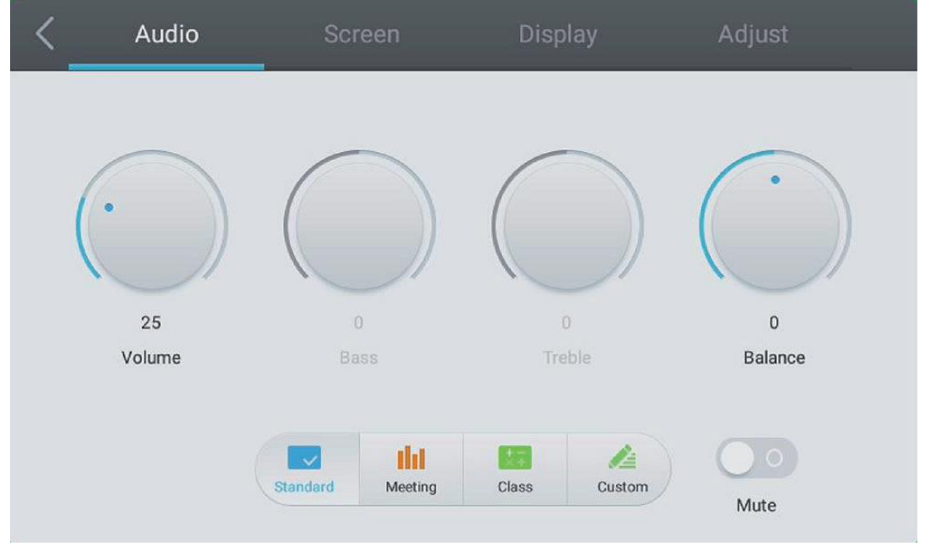

- Stisknutím tlačítka na dálkovém ovladači vyberte nabídku Nastavení zvuku.
- Stisknutím tlačítka na dálkovém ovládání nebo kliknutím dotykovým perem vyberte možnost.
- Stisknutím klávesy Enter na dálkovém ovladači přejděte do režimu úprav a stisknutím tlačítka /

nebo přímým kliknutím dotykovým perem proveďte úpravy. Stisknutím Enter nastavení ukončíte.

• Stisknutím tlačítka Ztlumit na dálkovém ovládání nebo přímo klepnutím dotykovým perem otevřete nebo zavřete stav ztlumení.

• Stisknutím tlačítka Zpět na dálkovém ovládání nebo klepnutím na prázdné místo mimo nabídku dotykovým perem nabídku opustíte.

| < | Audio     | Screen |       | Display | Adjust |
|---|-----------|--------|-------|---------|--------|
|   |           | 10<br> |       |         |        |
|   |           |        |       |         |        |
|   |           |        |       |         |        |
|   |           |        | PTP   |         |        |
|   |           |        |       |         |        |
|   |           |        | (A.2) |         |        |
|   | Pixel Shi | ft 43  | 16.9  |         |        |
|   |           |        |       |         |        |

# Obrazovka

• Stisknutím tlačítka na dálkovém ovládání vyberte nabídku Nastavení obrazovky.

• Stisknutím tlačítka ovladače nebo přímým kliknutím dotykovým perem vyberte možnost.

• Stisknutím Enter na ovladači nebo kliknutím dotykovým perem vstoupíte do vybraného režimu.

• Stisknutím tlačítka Zpět na dálkovém ovládání nebo klepnutím na prázdné místo mimo nabídku dotykovým perem nabídku opustíte.

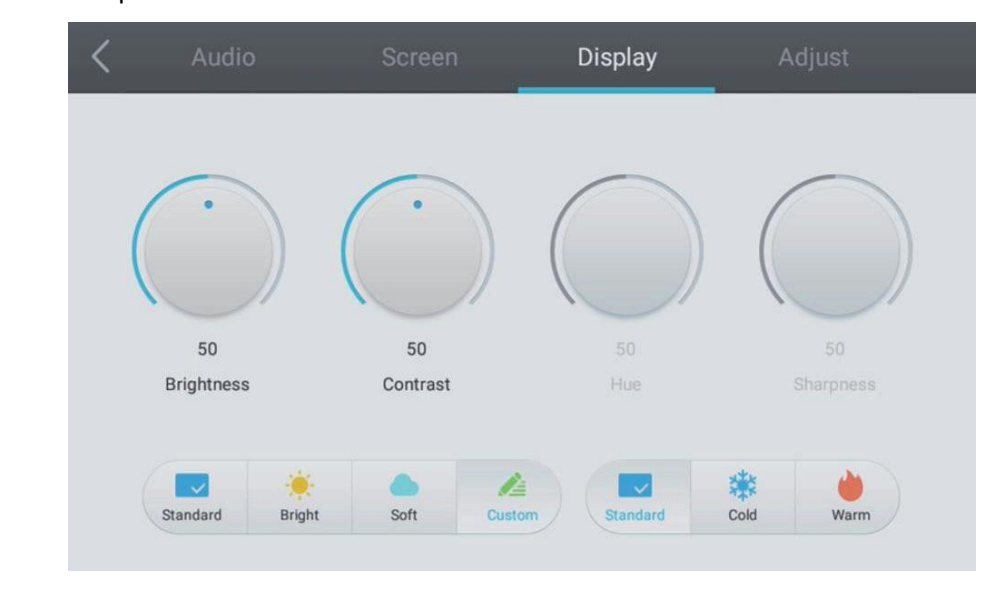

• Stisknutím tlačítka na dálkovém ovladači vyberte nabídku Nastavení zobrazení.

• Stisknutím tlačítka / / / na dálkovém ovládání nebo přímým kliknutím dotykovým perem vyberte možnost.

 Stisknutím klávesy Enter na dálkovém ovladači přejděte do režimu úprav a stisknutím tlačítka / nebo přímým kliknutím pomocí dotykového pera proveďte úpravy

každá možnost. Stisknutím klávesy Enter / Zpět nastavení ukončíte.

• Stisknutím tlačítka Zpět na dálkovém ovládání nebo klepnutím na prázdné místo mimo nabídku dotykovým perem nabídku opustíte.

#### Upravit

Displej

| < | Audio    |      | Display | Adjust |
|---|----------|------|---------|--------|
|   |          |      |         |        |
|   | H Positi | onO  |         |        |
|   | V Positi | on   |         |        |
|   |          | ck   | 50      |        |
|   | Pha      | se   |         |        |
|   |          | Auto |         |        |

- Stisknutím tlačítka na dálkovém ovladači vyberte nabídku Upravit nastavení.
- Stisknutím tlačítka na dálkovém ovládání nebo kliknutím dotykovým perem vyberte možnost.

• Stisknutím klávesy Enter na dálkovém ovládání nebo přímým kliknutím dotykovým perem vstoupíte do vybraného režimu. Můžete také kliknout na ikonu "Auto" a provést automatické úpravy.

• Stisknutím tlačítka Zpět na dálkovém ovládání nebo klepnutím na prázdné místo mimo nabídku dotykovým perem nabídku opustíte.

# Údržba

Správnou údržbou se lze vyhnout mnoha častým poruchám a pravidelným pečlivým čištěním se výrobek může stát zcela novým.

Před čištěním a údržbou odpojte napájecí kabel, aby nedošlo k úrazu elektrickým proudem.

# Čištění obrazovky

Smíchejte a promíchejte i trochu aviváže nebo čisticího prostředku na nádobí s alkoholem. K úplnému namočení směsi použijte měkký hadřík.

Vyjměte hadřík a otočením do polosuchého stavu otřete obrazovku.

Opakujte několikrát, dávejte pozor, aby při utírání nenatekl proud vody do zařízení.

# Čištění rámu

K otření předního rámu použijte suchý měkký hadřík, který nepouští vlákna.

# Zařízení není delší dobu používáno

Pokud displej delší dobu nepoužíváte, například o dovolené, nezapomeňte vytáhnout zástrčku ze zásuvky, abyste předešli možnému poškození způsobenému např. bleskem.